## webでの成績通知書の出力方法・成績の確認方法

## ◆学生メニューの「成績通知書印刷」をクリックしてください。

| 法政大学<br>HOSEI University |          | ログイン日時:2015年02月23日 10時36分43秒 テスト 学生(学生) |
|--------------------------|----------|-----------------------------------------|
| 学生メニュー                   |          | (CMA020PCT01) 2 へルプ                     |
| 学生メニュー                   |          |                                         |
| 授業·時間割                   | 履修       |                                         |
|                          |          |                                         |
| ●補講状況照会                  | ●履修取消    |                                         |
|                          | ●成績通知書印刷 |                                         |
|                          |          |                                         |
|                          |          |                                         |
| 一 その他・リンク                |          |                                         |
| → <u>法政大学</u>            |          |                                         |
|                          |          |                                         |

◆右下にある「成績通知書出力」を選択し、「成績通知書」を印刷のうえ必ず保管してください。

| 法政大学<br>HOSEI University             | ログイン日時:2015年02月23日 11時34分59秒 テスト 学生(学生)                                                  |
|--------------------------------------|------------------------------------------------------------------------------------------|
| 成績通知書印刷 印刷指示画面                       | (ASD013PPR01) アヘルプ                                                                       |
| ▶印刷指示画面                              |                                                                                          |
| 「成績通知書                               |                                                                                          |
| 成績通知書(PDF)を印刷します。                    |                                                                                          |
|                                      | 成績通知書出力                                                                                  |
| ◆「OK」をクリックします。                       | ◆「開く」を選択します。                                                                             |
| Windows Internet Explorer            | ファイルのダウンロード                                                                              |
| 🥑 成績通知書の印刷を行います。よろしいですか?[UNM000220C] | 名前 Outr 30-02 Fin Adobe Acrobet Document<br>発行 Adobe Acrobet Document<br>発信元 10.192.16.5 |

◆画面に「成績通知書」が表示されます。

ОК

キャンセル

「年度」に注意しながら、受講した科目の評価を確認しましょう(※過年度履修した科目も表示されます)。

インターネットのファイルは役に立ちますが、ファイルによってはコンピュータに問題を 起こすものもあります。発信元が目前できない場合は、このファイルを閉いたり保 行したりしないでださい、直接性の説明

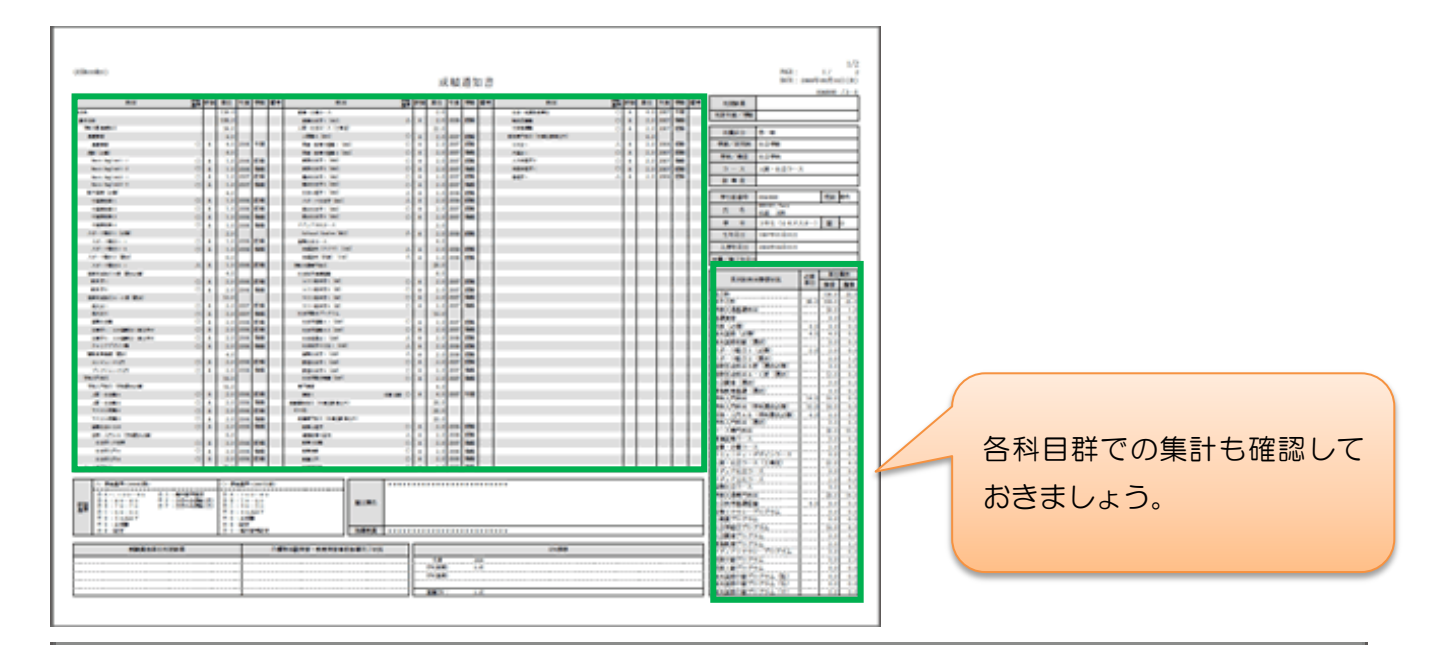

| (Beaks)                                                                                                    |         |       |          |      |                                                                                                    |     |     |     | e te  |      | ta B |                                                                                                    |        |     |       |                |          |    | 863<br>945      | instantistici |
|----------------------------------------------------------------------------------------------------|---------|-------|----------|------|----------------------------------------------------------------------------------------------------|-----|-----|-----|-------|------|------|----------------------------------------------------------------------------------------------------|--------|-----|-------|----------------|----------|----|-----------------|---------------|
|                                                                                                    | 12 ma   |       | -        | -    |                                                                                                    | 1   |     |     | 1     |      |      |                                                                                                    | 10 m   |     | 11    | -              | -        | 11 | 1000            |               |
|                                                                                                    |         | 1.00  | -        | -    |                                                                                                    |     |     | 1   | -     | -    | _    |                                                                                                    | 10.0   |     | 11    | 10.0           | 10.1     | _  |                 |               |
| 10.000                                                                                                    |         | 100.0 |          |      | second is tradi                                                                                                    |     |     | 110 | 1000  | 100  |      | and and                                                                                                    | 2 A .  | 6 H | 10.0  |                | 100      |    | Long the second | 1             |
| The lot and a lot of the lot of the lot of t |         | 10.1  |          |      | AND REAL PROPERTY.                                                                                                    |     |     | 1.0 |       |      |      | 1000                                                                                                    | (C) 4  |     | 14.0  | 100            | 100      |    | I am In a       |               |
| 1000                                                                                                    |         | 1.00  |          |      | AND DO NOT                                                                                                    |     |     | 110 | al an | 100  |      | and the second second                                                                                                    |        |     | 100   |                |          |    |                 |               |
| 1000                                                                                                    | 1.1     | 1.1   | (and     |      | the second second                                                                                                    |     |     | 1.1 | 100   | 1.00 |      | 100                                                                                                    | A 8    |     | 1.0   | and a          | -        |    |                 |               |
| 100 A.M.                                                                                                    |         | 1.00  |          |      | the second second                                                                                                    | 100 |     | 110 | 100   | 1.00 |      | 200                                                                                                    | 2 A 10 | 11  | 10.00 | 100            | <b>1</b> |    |                 |               |
| the second second                                                                                                    |         | 1.0   | (and     | 1.1  | advanta and                                                                                                    | -   |     |     | 1.00  |      |      | 1.1.1.1.1.1.1.1.1.1.1.1.1.1.1.1.1.1.1.1.                                                                                                    | 10 A   |     | 1.0   | -              | 100      |    |                 |               |
| These Departments of                                                                                                    | 10.0    | 10.0  | - and    | -    | and see in the second second s |     |     |     | 1.000 | 1.00 |      | and a second second sec | 20.0   |     | 10.00 | and a          | -        |    |                 |               |
| the second second second second second second second second second second second second second second second s                                                                                                    | 1.1     | 110   | 100      | 110  | Barrielle Incl                                                                                                    |     |     |     | 1.00  | 100  |      | 100 B                                                                                                    |        |     | 1.1   | and the second | 100      |    |                 |               |
| These Designed To                                                                                                    | 10.0    | 100   | diam'r   | 1000 | And a local division of the local division of the local division o | 100 |     | 1.1 | al es | 1.00 |      |                                                                                                    |        |     |       |                |          |    |                 |               |
| THE REPORT OF                                                                                                    |         | 144   |          |      | transfer (m)                                                                                                    |     |     | 1.1 | 1.000 | 1.00 |      |                                                                                                    |        | Т   |       |                |          |    |                 | 1 1 1 1       |
|                                                                                                    | 10.00   | 1103  | (Income) |      | An other last                                                                                                    |     | 100 |     | 100   | 1.00 |      |                                                                                                    |        | 10  |       |                |          |    |                 | 100.000       |
| 10000                                                                                                    |         | 100   | (and     | 1.0  | Barriet and                                                                                                    | -0- |     | 172 | 1.00  | 1.00 |      |                                                                                                    |        | ъ   |       |                |          |    |                 |               |
|                                                                                                    |         | 100   | ( and    | -    | Manual States                                                                                                    | -04 |     |     | 1     | 1.00 |      |                                                                                                    |        |     | 1     |                |          |    |                 |               |
| 10000                                                                                                    | 10.0    | 10    | -        | -    | Add and and                                                                                                    |     |     |     |       |      |      |                                                                                                    |        |     |       |                |          |    |                 |               |
| And in the second second                                                                                                    |         | 1.0   |          |      | 100                                                                                                    |     |     |     |       |      |      |                                                                                                    |        |     |       |                |          |    |                 |               |
| And a second of                                                                                                    | 10 A    | 11.1  | (and     | 2.2  |                                                                                                    |     |     |     |       |      |      |                                                                                                    |        |     |       |                |          |    |                 |               |
| And the second second s | 100 100 | 10.0  | (and     | 1988 |                                                                                                    |     |     |     |       |      |      |                                                                                                    |        |     |       |                |          |    |                 |               |
| and the second second                                                                                                    |         |       |          |      |                                                                                                    |     |     |     |       |      |      |                                                                                                    |        |     |       |                |          |    |                 |               |

## ◆「判定結果」の見方

ŝ

÷.

1000

10.00

. 10.00

-

1100.00

11

「2016年度春学期までの修得単位数+履修登録科目の単位数」で判定された春学 期終了時点での結果です。

① 進級見込·卒業見込

「判定結果」は春学期終了時点での結果です。秋学期終了時点で進級・卒業に 必要な単位・科目を修得できなければ、2016年度秋学期の判定結果は「進級 不可」または「卒業不可」となります。その場合は、進級・卒業ができません。

② 進級不可·卒業不可

「判定結果」は春学期終了時点での結果です。まず、秋学期に進級・卒業要件 を満たすように履修登録を行ってください。秋学期終了時点で進級・卒業に必 要な単位数を修得できれば、2016年度秋学期の判定結果が「進級」または「卒 業」となります。

- ◆成績通知書は印刷していつでも確認できるようにしておきましょう。
- ◆学内では情報カフェテリア(富士見坂校舎 2F)で印刷ができます。帳票には個人情報が含まれています。 印刷する場合は、出力先のプリンターをよく確認しましょう。
- ◆春学期科目の成績関係証明書への反映は、10月1日(土)以降となります。
- ◆不明な点がある場合は、成績通知書を持参のうえ、法学部窓口までご相談ください。